Part #: 026-4812 Revision 1 Date: 01/12/2004

# Wall-Mounted Dewpoint Sensor (P/N 210-2002) Installation Instructions for E2/Einstein, REFLECS

COMPUTER PROCESS CONTROLS

CPC specs a wall-mounted infrared absolute dewpoint sensor with a 0-5VDC output for use in building control and anti-sweat control applications using CPC input boards. Specifications:

| Measurement<br>Method   | Non-Dispersive Infrared, Dual-Channel,<br>Non-Interactive, Non-Saturating                                                                                                    | Analog Output           | 0-5VDC; shielded two-conductor cable.                                                                                            |
|-------------------------|----------------------------------------------------------------------------------------------------|-------------------------|----------------------------------------------------------------------------------------------------|
| Sensor Output<br>Units  | °F Dewpoint or Grains\lb. Dry Air                                                                                                    | Operating Temp<br>Range | Room and Duct: 32°F to 120°F (0°C to<br>49°C)<br>Outdoor: -20°F to 122°F (-29°C to 50°C)<br>when installed inside 1551 enclosure |
| Measurement<br>Range    | 0 to 140 Grains\lb.<br>0°F to 80°F (-18°C to 27°C Dewpoint)                                                                                                    | Storage Temp            | -40°F to 170°F (-40°C to 77°C)                                                                                                   |
| Dewpoint<br>Accuracy    | ±1.8F (1°C) Dewpoint<br>Non-Linearity < 1% FS<br>Temperature Dependence (typical<br>value): 0.15% FS\C                                                                             | Input Power             | 18-30VAC, 50/60Hz (half wave rectified)<br>1.75 VA average, 2.75 VA peak                                                         |
| Calibration<br>Interval | Calibrate the sensor annually with dry<br>nitrogen. For optimum accuracy, it is rec-<br>ommended that you calibrate the sensor<br>at start-up after a 10-minute warm-up<br>period. | Outside<br>Enclosure    | Model 1551 - Outside Air Measurement<br>Enclosure. Allows for measurement of<br>outside water vapor concentration.               |

## **Sensor Mounting and Installation**

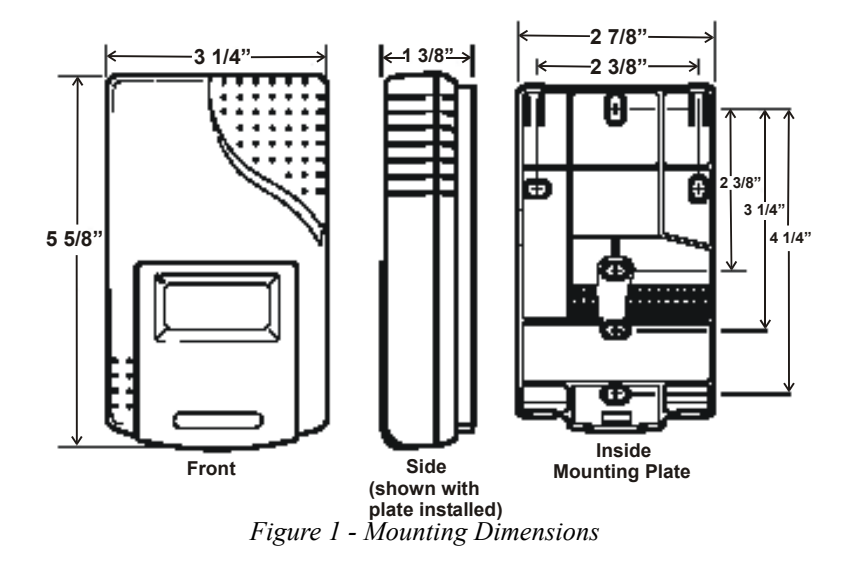

- 1. Prepare for installation by using the mounting holes configured for US or European junction boxes.
- 2. Use the mounting plate as a template to mark mounting holes.
- 3. Secure the mounting plate to the wall or junction box and make necessary wire connections.
- 4. Mount the sensor on the base by aligning the top clips and then securing to the bottom clips. A "snap" sound will indicate that the sensor is secure. The sensor will now have power. A brief warmup period will take place. After the two-minute warm-up period expires, the sensor will stabilize and display the main dewpoint screen.
- 5. Finish installation by sliding the cover over the menu keys and securing with the supplied screw.

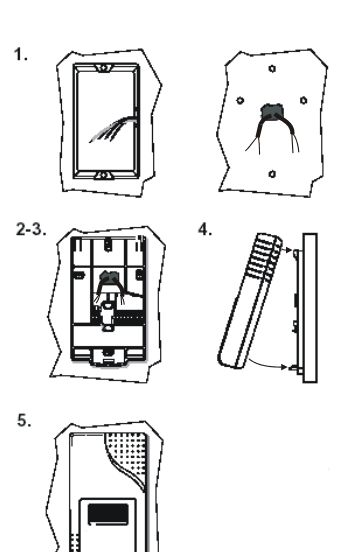

Figure 2 - Mounting Steps

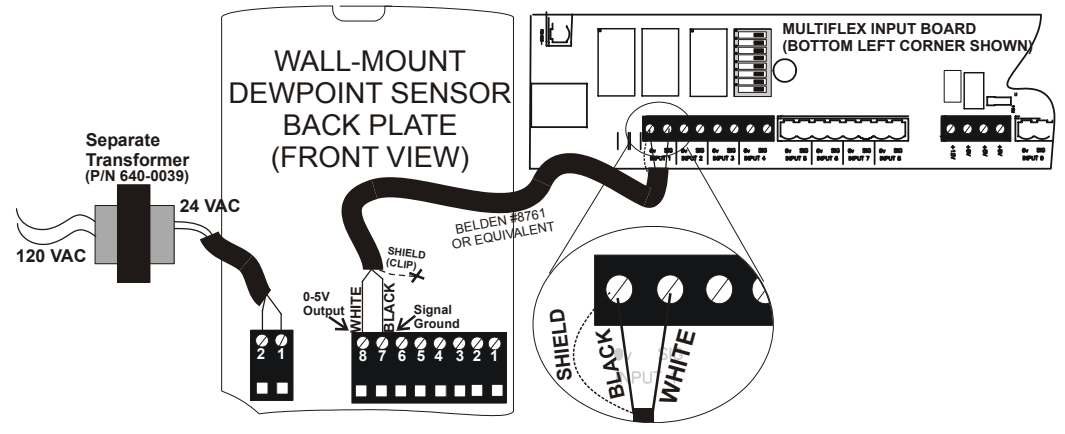

Figure 3 - Sensor and Input Board Wiring

- 1. For wiring the sensor to a CPC input board, use Belden #8761 shielded two-conductor cable or equivalent.
- 2. Connect the BLACK and WHITE wires to the screw terminals on the sensor's connector as shown in *Figure 3* (connect BLACK to Signal Ground and WHITE to 0-5V Output). Clip the SHIELD wire.
- 3. Connect the SHIELD and BLACK wires to the 0V terminal of the input board. Connect the WHITE wire to the SIG terminal of the input board.
- 4. Connect 24VAC (a separate 120VAC/24VAC transformer must be used *P/N 640-0039*) to the power terminal on the dewpoint sensor back plate using the BLACK and WHITE wires. (This 24VAC transformer must only be used to power this dewpoint sensor. Do not use this transformer to power additional devices.)
- 5. Locate the input dip switch for the sensor point, and set to the OFF position (LEFT for MultiFlex, DOWN for 16AI). Refer to the input board's user manual for locations of the input dip switches.

## **Sensor Wiring**

# **Sensor Modes and Keypad Buttons**

### **Operating Modes**

- Measurement Mode: The initial, default mode in which the sensor operates.
- Adjustment Mode: Allows for the adjustment of sensor operational characteristics including selection of grains/lb. or dewpoint display/output, measurement range, relay setpoint, and deadband. Press the Clear and Mode buttons together and hold for three seconds to enter this mode.
- **Calibration Mode**: This mode can be used to calibrate the sensor to ambient concentrations with a zero gas. Press the **Clear** and **Enter** buttons together and hold for three seconds to enter this mode.

### Keypad

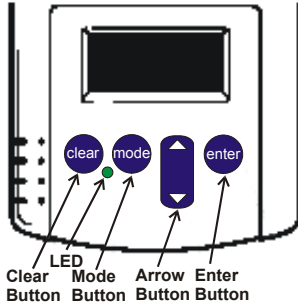

Figure 4 - Sensor Keypad

- Clear: Exits the Adjustment or Calibration mode and returns to the Measurement mode.
- **Mode**: When in the Adjustment mode, the **Mode** button will advance the sensor to the next variable that can be adjusted.
- Arrow: Allows the user to increase or decrease values or choose between selected variables in the sensor.
- Enter: When an adjustment is made to the sensor, pressing the Enter button will program the new setting or selection into the sensor.

# **Controller Setup**

NOTE: DO NOT set this sensor up with a sensor type of "Dewpoint"; that setting is only for CPC Dewpoint Probes (P/N 203-1902). This dewpoint sensor MUST be set up as a <u>linear</u> sensor type.

#### E2/Einstein

After logging into the controller, press + to open the Input Status screen or press the key,
 (System Configuration), (Input Summary). (If using an Einstein, press (ACTIONS) from the Home screen. Press (System Setup). Press (Input and Output Point Setup). Press (Input Summary) to open the Input Summary screen.)

| 10-16-03     |            |       |          | RX-300 Unit 1 CAL<br>INPUT STATUS | S OAT: 7 OH: 9<br>FULL | 4 10:17:5<br>*ALARM |
|--------------|------------|-------|----------|-----------------------------------|------------------------|---------------------|
| Decesi Treve | <b>D</b> 4 | 714   | <b>T</b> | Berry I dans to dans              | B                      | <b>V</b> .          |
| board Type   | bru        | Pt    | Type     | Application                       | ASSOCIATION            | varue               |
| LGAL         | z          | 2     |          |                                   |                        |                     |
| LGAL         | z          | 0     |          |                                   |                        |                     |
| LGAL         | z          | 9     |          |                                   |                        |                     |
| 1641         | 2          | 10    |          |                                   |                        |                     |
| 1641         | 2          | 11    |          |                                   |                        |                     |
| 1641         | 2          | 12    |          |                                   |                        |                     |
| 1641         | 2          | 1.0   |          |                                   |                        |                     |
| 1641         | 2          | 15    |          |                                   |                        |                     |
| 1641         | 2          | 16    |          |                                   |                        |                     |
| 1641         | 2          | 10    |          |                                   |                        |                     |
| 1641         | 0 0        | 1     |          |                                   |                        |                     |
| 1601         | 2 6        | 2     |          |                                   |                        |                     |
| 1601         | 2 9        | 4     |          |                                   |                        |                     |
| 1601         | 5 9        | 5     |          |                                   |                        |                     |
| 1601         | 5 9        | 6     |          |                                   |                        |                     |
| 1641         | 3          | 7     |          |                                   |                        |                     |
| 1641         | 3          | 8     |          |                                   |                        |                     |
| 16AT         | 3          | 9     |          |                                   |                        |                     |
| 16AT         | 3          | 10    |          |                                   |                        |                     |
| 16AT         | 3          | 11    |          |                                   |                        |                     |
| 16AI         | 3          | 12    |          |                                   |                        |                     |
|              |            |       |          |                                   |                        |                     |
| Press F1 to  | create     | Point |          |                                   |                        |                     |
| F1: SETUP    |            |       |          |                                   |                        |                     |

Input Status Screen

Highlight the input point the sensor is attached to and press [SETUP) to set up the input, or press for open the Actions Menu and select 5 (Setup). (If using an Einstein, select an input point and press [SETUP IN) to open the Analog Input screen.)

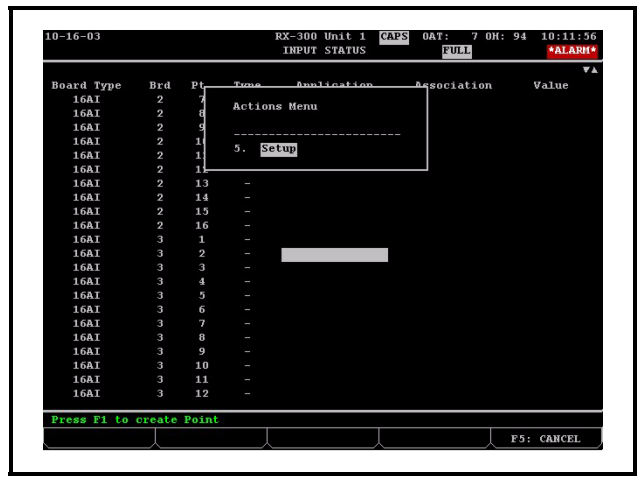

E2 Actions Menu For Selected Input

The Data Type menu for the selected input will display:

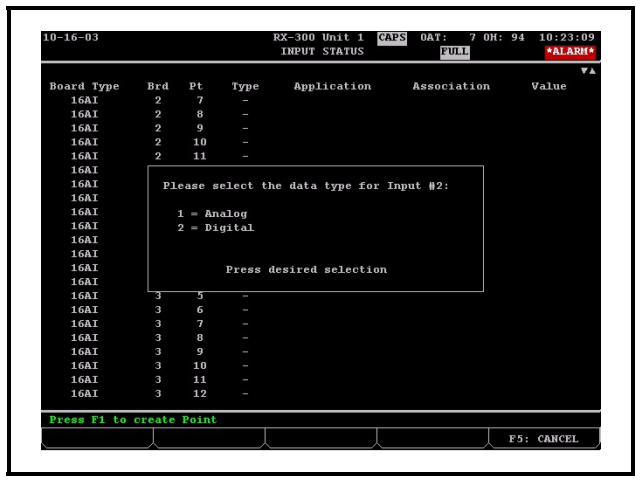

Set Up Input As Analog

3. Select Analog to set up the input as analog. The Analog Input screen will display:

| 10-16-03       |              | RX-300<br>ANALO | G INPUT     | OAT: 7 OH: 94<br>FULL | 10:12:1<br>*ALARM |
|----------------|--------------|-----------------|-------------|-----------------------|-------------------|
|                |              |                 |             |                       |                   |
|                | Board/       | Point # :       |             |                       |                   |
|                | Point        | Name :          | .AI.01.03.0 |                       |                   |
|                | Sensor       | Туре :          | Temperature |                       |                   |
|                | Select       | Eng. Units:     | DF          |                       |                   |
|                | Defaul       | t on Open :     | NONE        |                       |                   |
|                | Defaul       | t on Short :    | NONE        |                       |                   |
|                | Defaul       | t Other :       | NONE        |                       |                   |
|                | Change       | Delta :         | 0.10        |                       |                   |
|                |              |                 |             |                       |                   |
|                | Multi.       | Factor :        | 1.0         |                       |                   |
|                | Sensor       | Offset :        | 0           |                       |                   |
|                |              |                 |             |                       |                   |
|                |              |                 |             |                       |                   |
|                |              |                 |             |                       |                   |
|                |              |                 |             |                       |                   |
|                |              |                 |             |                       |                   |
|                |              |                 |             |                       |                   |
|                |              |                 |             |                       |                   |
| OCCUPANCY      |              |                 |             |                       |                   |
| OUTPUT         |              |                 |             | I.                    |                   |
|                |              |                 |             |                       |                   |
|                |              |                 |             |                       |                   |
| Scroll using N | ext/Prev key | s   Sensor      | Type Select |                       |                   |
|                |              |                 |             |                       |                   |
|                | ^            |                 |             |                       |                   |

Set Sensor Type To Linear

4. Once on the Analog Input screen, move the cursor to the **Sensor Type** field, press (LOOK UP), and set to **Linear**. (If using an Einstein, press (LOOK UP) and set to **Linear**.)

| 10-16-03         | RX-300 Uni<br>OPTION LOO   | t 1 CAPS (<br>KUP | DAT: 7 OH: 9<br>FULL | 4 10:12:2<br>*ALARM |
|------------------|----------------------------|-------------------|----------------------|---------------------|
|                  |                            |                   |                      |                     |
|                  |                            |                   |                      |                     |
|                  |                            |                   |                      |                     |
|                  | Option List Sel            | .ection           |                      |                     |
|                  | Select:                    |                   |                      |                     |
|                  | Description                | Sele              | ot                   |                     |
|                  | Temperature                |                   |                      |                     |
|                  | 5v-100PSI                  |                   |                      |                     |
|                  | 5v-200PSI                  |                   |                      |                     |
|                  | 5v-500PSI                  |                   |                      |                     |
|                  | 12v-100PSI                 |                   |                      |                     |
|                  | 12v-200PSI                 |                   |                      |                     |
|                  | 12v-500PSI                 |                   |                      |                     |
|                  | Refrig. Leak               | R                 |                      |                     |
|                  | Refrig. Level              |                   |                      |                     |
|                  | Liquid Level               | 0                 |                      |                     |
|                  | Light Level                |                   |                      |                     |
| OCCURANCY        | Linear                     | L                 |                      |                     |
| OUTDUT           | Humidity                   | н                 | - ,                  |                     |
| 001101           |                            |                   | Ľ                    |                     |
|                  |                            |                   |                      |                     |
| Use Up-Down Arre | w keys or function keys to | select ent        | v. Press BAG         | ск.                 |
|                  |                            |                   |                      |                     |
|                  |                            |                   |                      |                     |

Option List Selection Menu For Sensor Type

 Move cursor to Select Eng. Units and press [4] (LOOK UP). Set this field to DF (for Degrees Fahrenheit). (If using an Einstein, press [7] (LOOK UP) and set to DF.)

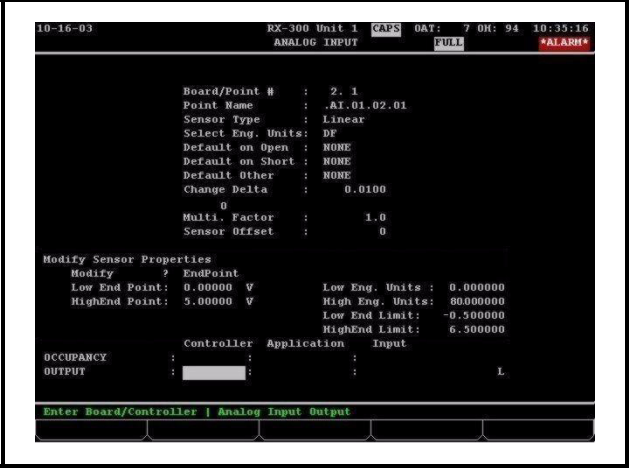

Set Select Engineering Units To DF

- 6. Then set the following sensor properties:
  - Set the **Modify** field to: **EndPoint** (If using an Einstein, press **1** (LOOK UP) and set to **EndPoint**.)
  - Set the Low End Point field to: 0
  - Set the HighEnd Point field to: 5.0
  - Set the Low Eng. Units field to: 0
  - Set the High Eng. Units field to: 80
  - Set the Low End Limit field to: -0.5
  - Set the **HighEnd Limit** field to: 6.5

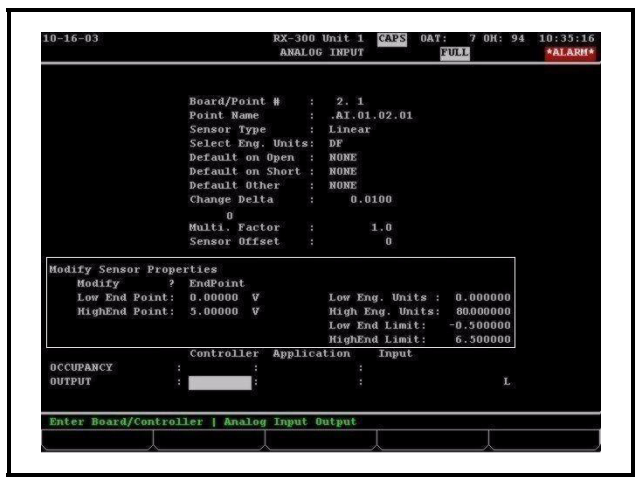

Analog Input Screen - Set Sensor Properties

### REFLECS

1. Log onto the controller:

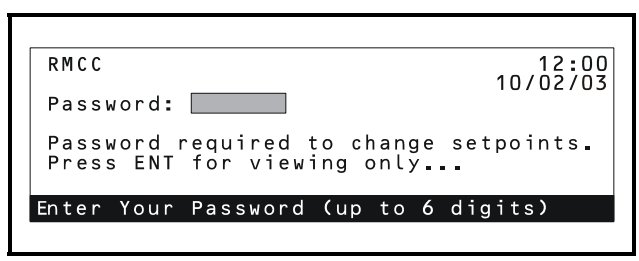

**REFLECS** Logon Screen

2. From the Main Menu, select 4-Sensor Control:

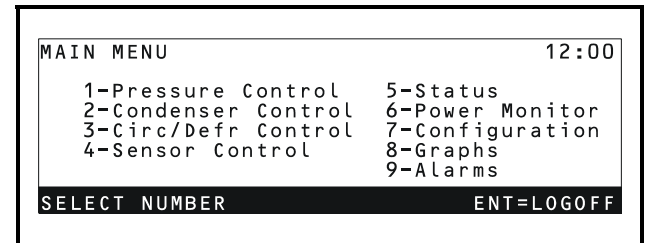

REFLECS Main Menu Screen

3. From the Sensor Control screen, select **2-Setup**:

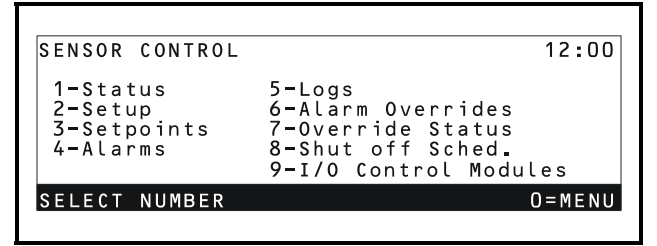

Sensor Control Screen

4. From the Select Sensor screen, choose the sensor you wish to set up:

| SEL     | ECT ITEM   |           |           | 2.00 |
|---------|------------|-----------|-----------|------|
| 01      | SENS01     | 06        | SENSU6 '  | 2.00 |
| 02      | SENSO2     | 07        | SENS07    |      |
| 03      | SENS03     | 08        | SENSO8    |      |
| 04      | SENSO4     | 09        | SENS09    |      |
| 05      | SENS05     | 10        | sens10    |      |
| Enter 1 | [tem:      |           |           |      |
| Arrows  | to Move (E | NT)accept | (CLR)Esca | pe   |
|         |            |           |           |      |

Select The Desired Sensor From The Select Item Screen

Once you select a sensor, the Sensor Setup screen opens:

| SENSOR SETUP<br>#:01 Status:OFF<br>Type: Linear | Name:DEWPOII | 12:00<br>NT |
|-------------------------------------------------|--------------|-------------|
| Logging Interval                                | (HH:MM:SS):  | 00:03:00    |
| ↑=PREV ↓=NEXT                                   | ->=SET-DATA  | 0=MENU      |

Sensor Setup Screen

- 5. Enter a name for the sensor in the Name field (for example, DEWPOINT) and set the Type field to Linear by using the scroll keys or pressing the red button + the (3) (L) button.
- 6. Press **0** to go back to the Sensor Control screen. Select **3-Setpoints** and then choose the sensor to set Gain and Offset.

| SENSOR CONTROL                                                                                                    | 12:00                                                                                                    |
|----------------------------------------------------------------------------------------------------|----------------------------------------------------------------------------------------------------|
| 1-Status<br>2-Setup<br>3-Setpoints<br>4-Alarms                                                                      | 5-Logs<br>6-Alarm Overrides<br>7-Override Status<br>8-Shut off Sched.<br>9-I/O Control Modules                                                                                                    |
| SELECT NUMBER                                                                                                    | 0 = M E N U                                                                                                    |
| Sensor                                                                                                    | · Control Screen                                                                                                    |
| SENSOR SETPOINT<br>#:01 Status:0<br>Stay ON for:0<br>Using Diff Of<br>Gain 16<br>ON: 0 Dly:<br><b>†=PREV ↓=NEXT</b> | S       LINEAR INPUT       12:00         N       Name:DEWPOINT       00         00       min       Eng.Unit:       DEGF         01       00       00       00         0       0       0       0         0ffset       00000       mV         0000       0FF:0       Dly:0000         →>=SET       0=MENU |

Sensor Setpoints For Linear Input Screen

- 7. Set Gain to 16, Offset to 0 (the default) and enter degrees fahrenheit units into the Eng. Unit field (for example, type DEGF).
- 8. To check the sensor input value, press 0 to go back to the Sensor Control screen and select 1-Status.

| SENSOR CONTROL                                 | 12:00                                                                                          |
|------------------------------------------------|------------------------------------------------------------------------------------------------|
| 1-Status<br>2-Setup<br>3-Setpoints<br>4-Alarms | 5-Logs<br>6-Alarm Overrides<br>7-Override Status<br>8-Shut off Sched.<br>9-I/O Control Modules |
| SELECT NUMBER                                  | 0 = M E N U                                                                                    |
|                                                |                                                                                                |

Sensor Control Screen

Technical Bulletin - Wall-Mounted Dewpoint Sensor (P/N 210-2002) Installation Instructions for E2/ Einstein, REFLECS

```
SENSOR STATUS 12:00

# Name Status Value CI CO

1 DEWPOINT 79.8 0 0

2

3

4

5

1=PREV ↓=NEXT 0=MENU
```

Sensor Status Screen - Sensor Value

## Set Up Zero Calibration

The Zero Calibration mode allows the user to calibrate the sensor to a verified zero concentration of water vapor. For best results, allow the sensor to warm up for at least 10 minutes.

For zero calibration, all tubing should be connected between the gas bottle and the sensor inlet flow port. Before initiating calibration using the sensor keypad, the gas should be flowed to the sensor at a rate of 80-100 cc/minute for a period of five minutes.

Observe the following steps to set up Zero Calibration mode and refer to *Figure 5 on page 12* for the zero calibration diagram.

- 1. Attach the short hose to the bottom port on the flowmeter.
- 2. Attach the long hose to the top port on the flowmeter.
- 3. To ensure the meter is kept in the vertical position, secure the flowmeter to the side of the gas bottle using the supplied tie wrap.
- 4. Remove the protective cap from the nitrogen bottle and attach the gas regulator.
- 5. Attach the open end of the bottom hose (located on the flowmeter) to the gas regulator. Slide the hose far enough on the gas port to ensure a secure, airtight connection.
- 6. Insert the male luer fitting (located on the longer hose) into the calibration port, located on the bottom of the dewpoint sensor.
- 7. Verify that all components are installed correctly and initiate the calibration process by turning the knob on the regulator. Turn the knob until the indicator reaches 7 PSI.
- 8. Turn the flowmeter knob until the floater reaches 80-100 cc\minute.
- 9. Allow the gas to flow for at least five minutes before proceeding.
- 10. Press the **Clear** and **Enter** buttons together and hold for five seconds. The word **CAL** will appear in the top line of the LCD display:

| CAL |  |
|-----|--|
|     |  |
|     |  |
|     |  |
|     |  |

11. Use the arrow buttons to toggle to the Zero Calibration mode.

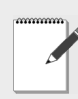

NOTE: Prior to pressing the Enter button, the zero gas should be flowing to the dewpoint sensor for at least five minutes.

12. When ZERO is displayed, press the Enter button to initiate the calibration process.

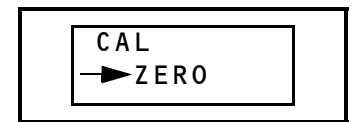

13. Once the **Enter** button is pressed, the calibration process will take five to seven minutes during which time the green LED below the display will flash. Once calibration is complete, the sensor will revert to its normal display mode.

#### **Calibration Layout**

See the diagram below for zero calibration layout. Contact your CPC sales representative for calibration kit (*P/N 210-2005*) purchasing information.

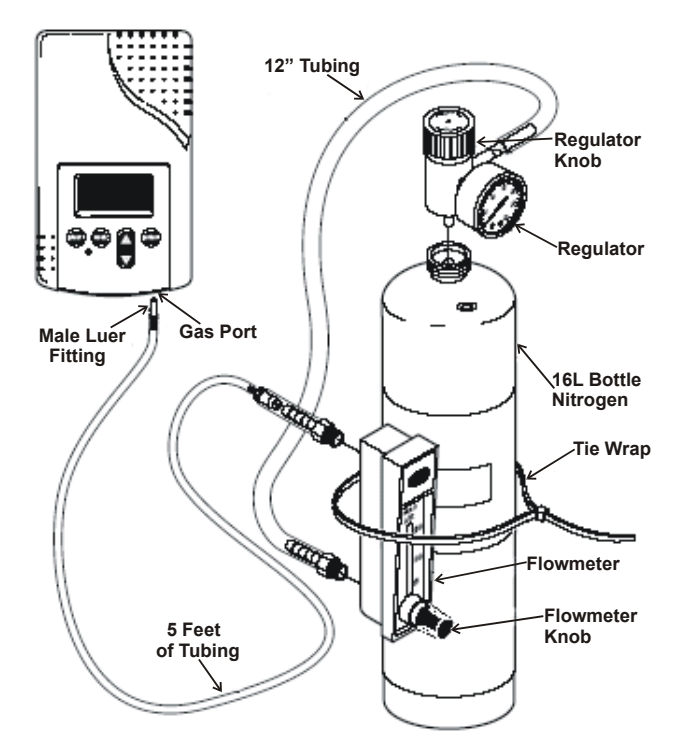

Figure 5 - Zero Calibration Diagram